# **Online Shop User Guide**

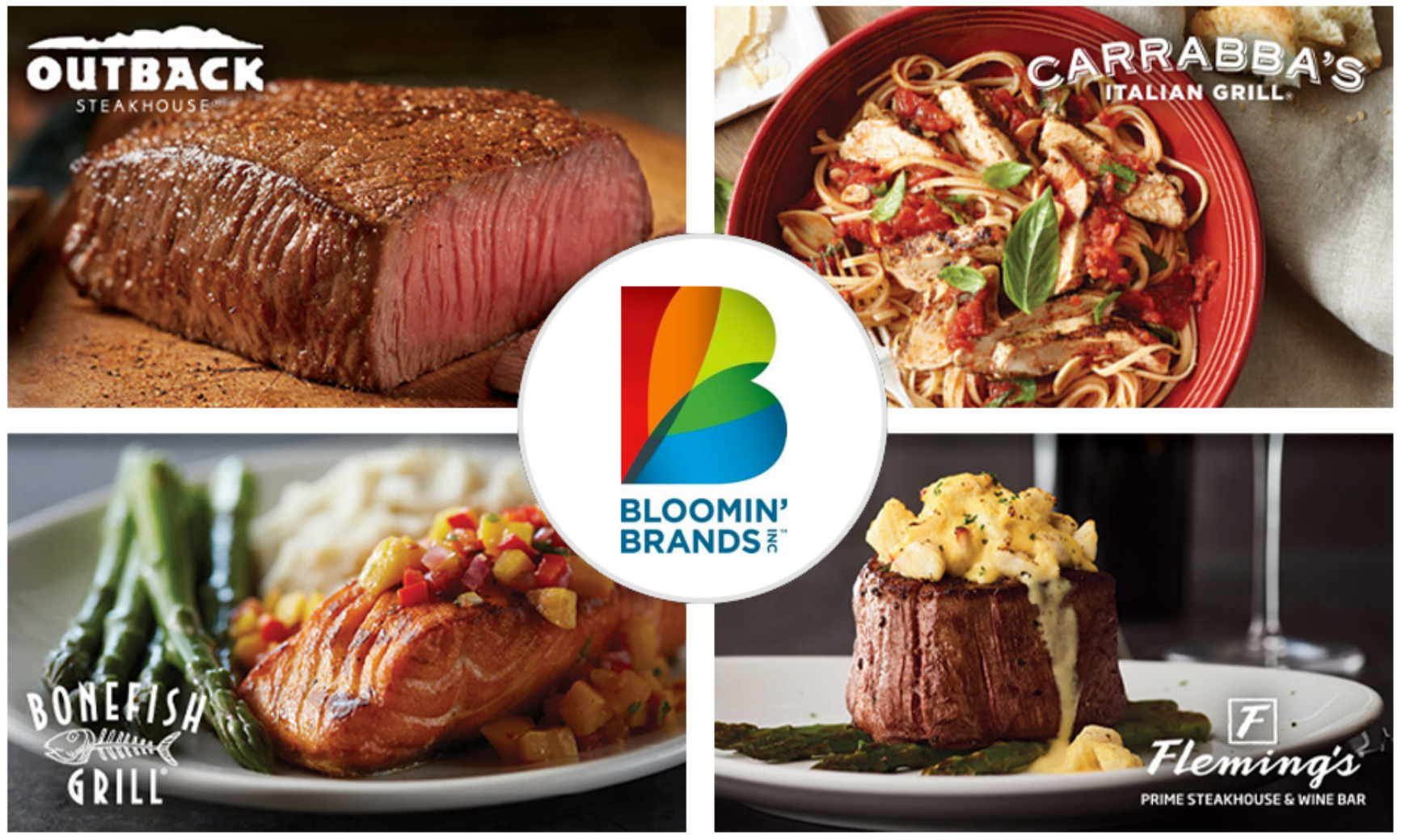

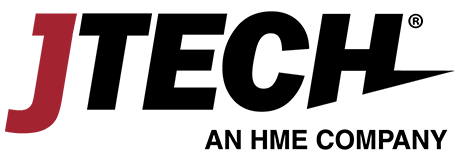

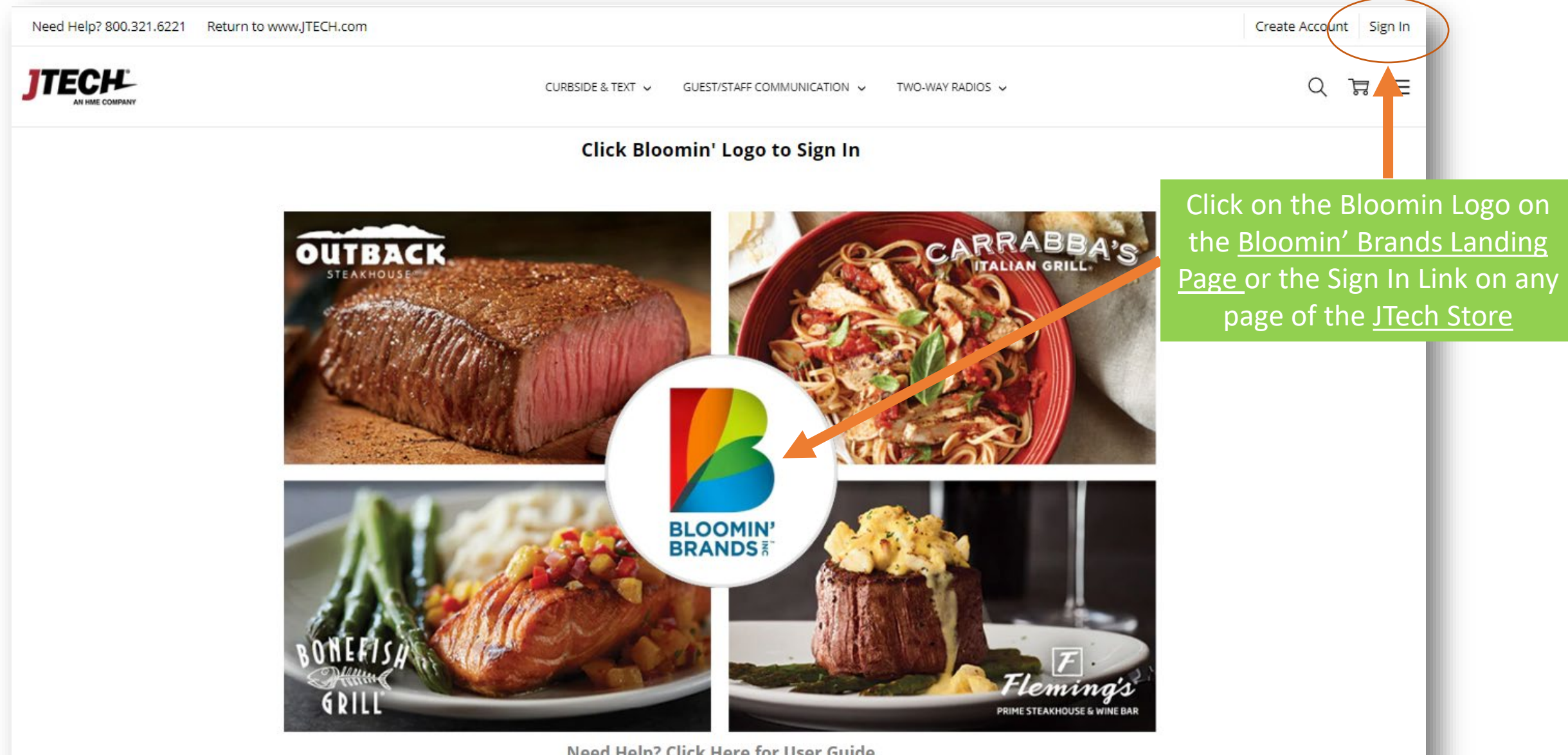

Need Help? Click Here for User Guide

#### Enter your email address and password

to access Bloomin' Brands

JTECH Catalog and Pricing.

(see email for your login information)

Call Buttons

Guest Paging 🗸

Server-Staff Paging

Two-Way Radios 🗸

## Sign in

You must reset your password before you may log in again. Please check your email at lovepizza@cpk.com to reset your password

Email Address:

a

joe@bloominbrands.com

Password:

•••••

SIGN IN

Forgot your password?

#### New Customer?

Create an account with us and you'll be able to:

- → Check out faster
- → Save multiple shipping addresses
- → Access your order history
- → Track new orders
- → Save items to your Wish List

#### CREATE ACCOUNT

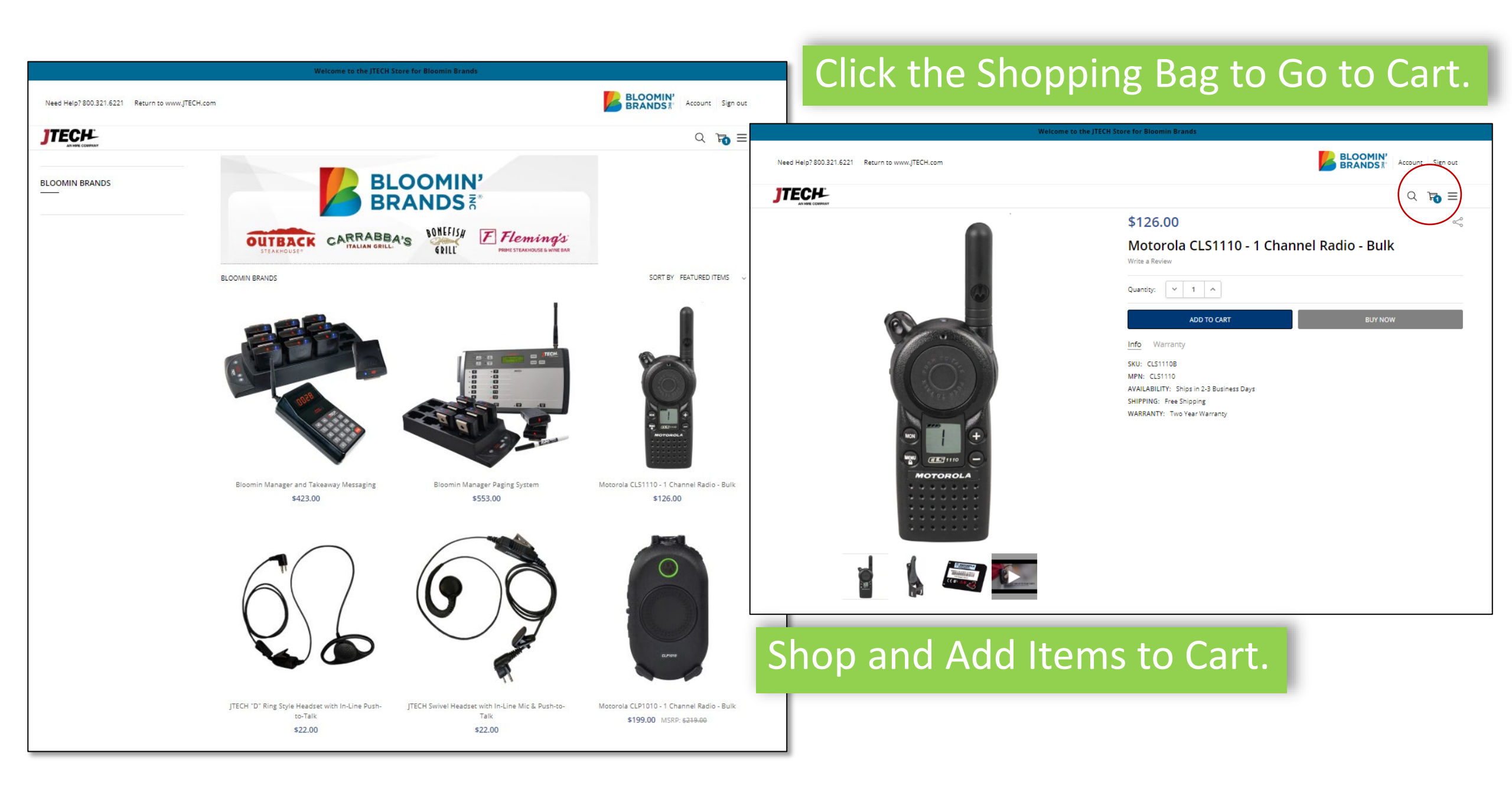

Need Help? 800.321.6221 Return to www.JTECH.com

ltem

ର कि ≡ Your Cart (2 items) Price Total Quantity

|    | Motorola<br><u>Motorola CLS1110 - 1 Channel Radio - Bulk</u><br>SKU: CLS1110B      | \$126.00 | <ul><li>✓ 1 ▲</li></ul> | \$126.00 🗵 |
|----|------------------------------------------------------------------------------------|----------|-------------------------|------------|
| 67 | JTECH<br>JTECH "D" Ring Style Headset with In-Line Push-to-Talk<br>SKU: ACC-CLS-S1 | \$22.00  | ▼ 1 ^                   | \$22.00 ×  |

| Subtotal:    | \$148.00   |
|--------------|------------|
| Shipping:    | Add Info   |
| Tax:         | \$8.88     |
| Coupon Code: | Add Coupon |
| Grand total: | \$156.88   |

BLOOMIN' BRANDS #

Account Sign out

CHECK OUT

## **Review Selections and Click Check Out.**

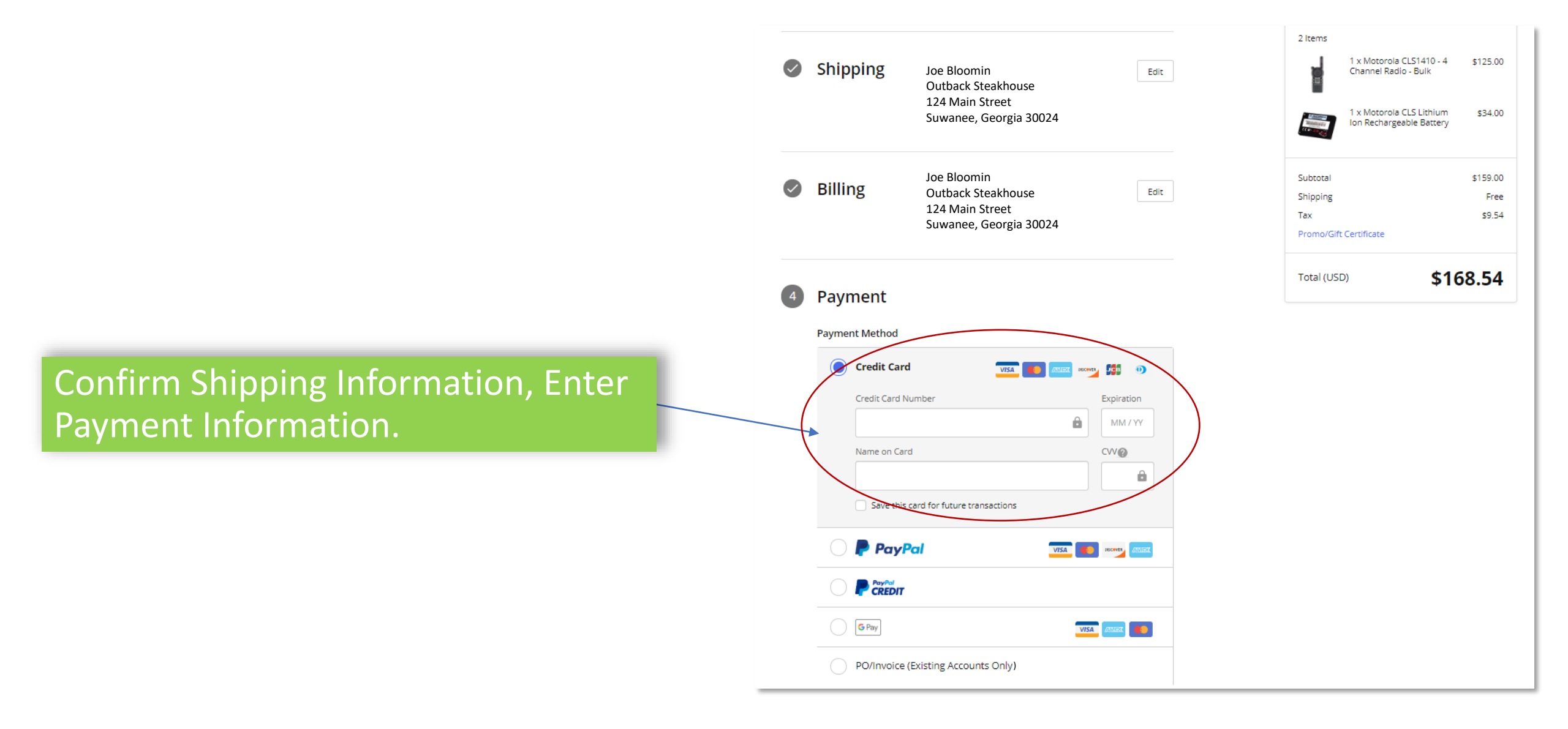

## FAQ

#### • How do I retrieve my Password?

Go to the login page and click the reset password link. An email will be sent to you to reset your password.

#### How do I ask a Product Question?

You can call our Sales and Support Team at 800.321.6221 or Email us at wecare@jtech.com.

## • How do I manage my Online Account?

You can update your contact information, see previous orders, etc. by clicking on the Account Icon on the top left section of the web site.

#### • When will my order ship?

Most orders ship within 2-4 business days.

How does my order ship?

Orders ship via UPS Ground.

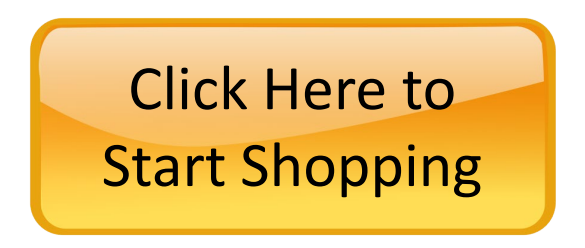